## PASO 1

#### **INGRESE A LA DIRECCION:**

#### www.ibet.org.bo

#### y seleccione el icono REGISTRATE

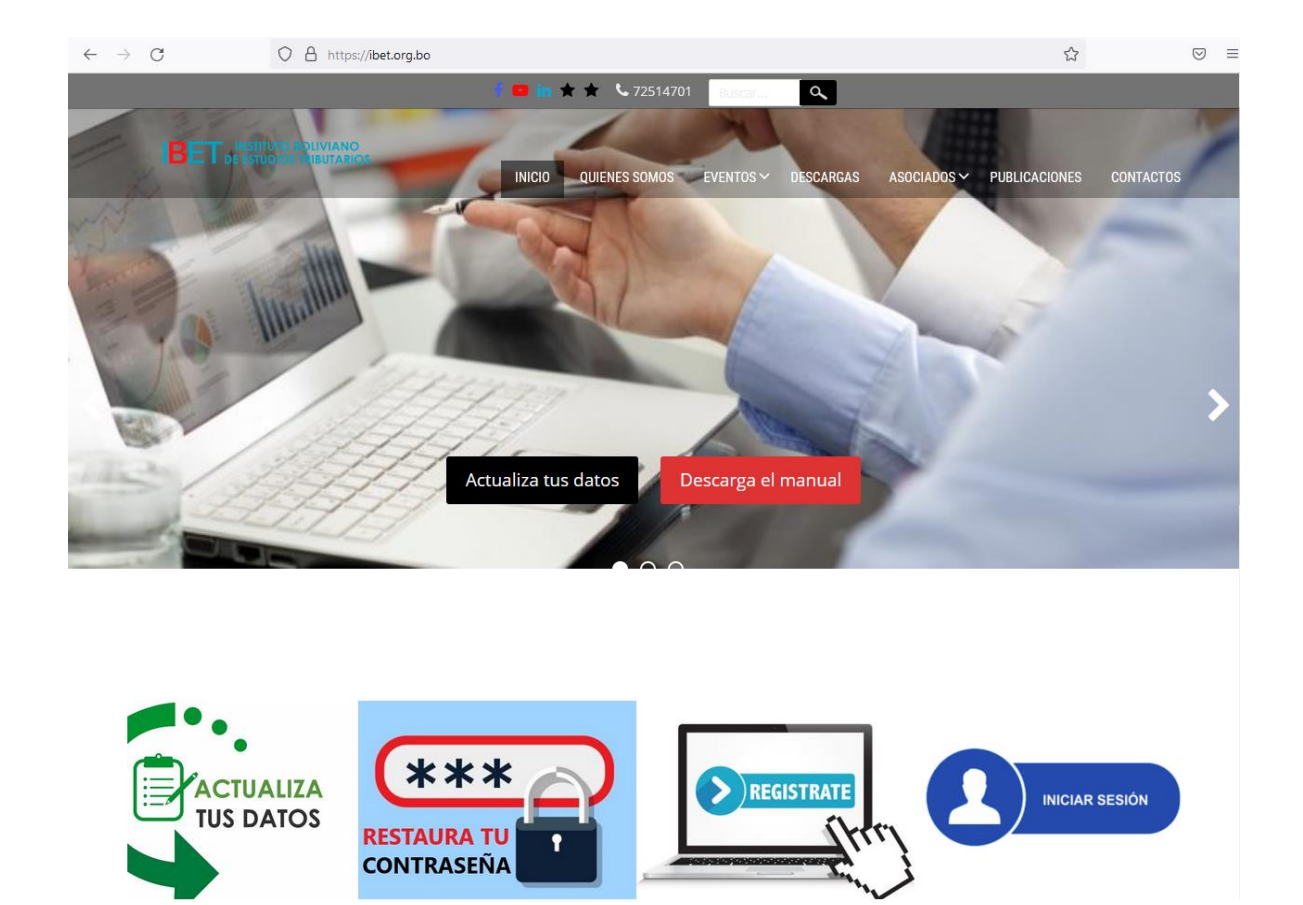

## PASO 2

# Completa el formulario que aparece en pantalla, y presiona el botón REGISTRO

|                                                     | f 😐 in 🗙 🚖 💪 72514701 🛛 Buscar                                     |
|-----------------------------------------------------|--------------------------------------------------------------------|
| IBET INSTITUTO BOLIVIANO<br>DE ESTUDIOS TRIBUTARIOS | INICIO QUIENES SOMOS EVENTOS ~ DESCARGAS ASOCIADOS ~ PUBLICACIONES |
|                                                     |                                                                    |
| Registro                                            |                                                                    |
|                                                     | Usuario / Alias * 🔞                                                |
|                                                     | Nombres *                                                          |
|                                                     |                                                                    |
|                                                     | Apellidos *                                                        |
|                                                     |                                                                    |
|                                                     | Dirección de correo electrónico 🔞                                  |
|                                                     |                                                                    |
|                                                     | Contrasena * 🍘                                                     |
|                                                     | Confirmar Contraseña *                                             |
|                                                     | Confirmar Contraseña                                               |
|                                                     | No soy un robot                                                    |
|                                                     | Registro Iniciar sesión                                            |

### PASO 3

AHORA DEBERA REVISAR SU CUENTA DE CORREO ELECTRONICO. ES POSIBLE QUE EL MENSAJE LLEGUE A SU BANDEJA DE CORREO NO DESEADO "SPAM", VERIFICA COMO EN LA IMAGEN LO SIGUIENTE:

| ≡      | M Gmail     | Q in:spam                    |                                          | ×        | ΞĚ     | ()<br>()<br>() | 0 0 0<br>0 0 0<br>0 0 0 |
|--------|-------------|------------------------------|------------------------------------------|----------|--------|----------------|-------------------------|
| +      | Redactar    | □ - C :                      | 1–1 de                                   | 1 <      | > ≣∎ - | Meet           |                         |
|        |             | Los mensajes que hayan estad | Nueva reunión                            |          |        |                |                         |
|        | Recibidos   |                              | 📰 Unirte a una re                        | unión    |        |                |                         |
| *      | Destacados  | 🗆 🕁 🔊 LB.E.T.                | Restablecer su contraseña - IBET Recibim | os una s | 18:19  | Hangouts       |                         |
| C      | Pospuestos  |                              |                                          |          |        | 🌏 Maik 👻       | +                       |
|        | Importantes |                              |                                          |          |        |                |                         |
| Φ      | Chats       |                              |                                          |          |        |                |                         |
| $\geq$ | Enviados    |                              |                                          |          |        |                |                         |
|        | Borradores  |                              |                                          |          |        |                |                         |
| $\sim$ | Todos       |                              |                                          |          |        |                |                         |
| 0      | Spam 1      |                              |                                          |          |        |                |                         |
| -      | Papeiera    |                              |                                          |          |        |                |                         |

PARA EVITAR EN EL FUTURO ESTE INCONVENIENTE, SUGERIMOS PRESIONAR EL BOTON "INFORMAR QUE NO ES SPAM".